Zum Ändern von dem Zugangspasswort ist wie folgt vorzugehen.

| A         | ufruf der I                      | nternetseit             | te <mark>live</mark> | .vioda <sup>.</sup> | fone.de         |        |                 |              |             |           |   |           |               |   |     |   |
|-----------|----------------------------------|-------------------------|----------------------|---------------------|-----------------|--------|-----------------|--------------|-------------|-----------|---|-----------|---------------|---|-----|---|
|           | Vodafon                          | e live - Nachrichten, G | ×                    | Vodafone E          | -Mail & Cloud - | Кип ×  | 🧿 Posteingang · | · Vodafone E | -Mail ×   🤅 | Neuer Tab | > | <   +     |               |   | - 0 |   |
| G         | $\leftarrow \rightarrow \ \tt G$ | 25 live.vodafone        | e.de                 |                     |                 |        |                 |              |             |           |   |           | C ·           | ☆ |     | • |
| L         |                                  |                         |                      |                     |                 |        |                 |              |             |           |   | X         |               |   |     |   |
|           |                                  | 🍝 live                  | Games                | Music               | Hörbücher       | Gymond | lo MyTone       | Alle Se      | rvices      |           | Q | $\square$ | vodafone.de 🗸 | 1 |     |   |
| 1 1 1 1 I |                                  | NACHRICHT               | TEN                  | REGIONA             | AL SP           | ORT    | UNTERHALTI      | JNG          | LEBEN       | DIGITAL   |   |           |               |   |     |   |

## Dann anklicken des Briefumschlag Symbol Danach anklicken "Login mit E-Mail Zugangsdaten"

| 👻 🤇 E-Mai | l Login: Arcor.de, Kabelm 🛛 🗙 🧕 | Vodafone E-Mail & Cloud - Kun × 🕴 🥥 Posteingang - Vodafone E-Mail × 🕴 🦁 Neuer Tab                                                                                                    | ×   + |               |
|-----------|---------------------------------|----------------------------------------------------------------------------------------------------|-------|---------------|
| + → C     | 2. live.vodafone.de/login       |                                                                                                    |       | <b>₽</b> ★    |
|           |                                 |                                                                                                    |       |               |
|           | 6 live Games                    | Music Hörbücher Gymondo MyTone Alle Services                                                                                                    | Q 🛛   | vodafone.de 🖊 |
|           | NACHRICHTEN                     | REGIONAL SPORT UNTERHALTUNG LEBEN DIGITAL Umschalten auf E-Mail & Cloud Login Login mit MeinVodafone Login mit E-Mail-Zugangsdaten                                                                                            |       |               |
|           |                                 | Meld Dich mit Deinen MeinVodafone-Zugangsdaten bei Vodafone E-Mail<br>& Cloud an. Nutze den neuen zentralen Vodafone-Login, um Dich sicher<br>anzumelden.<br>Jetzt einloggen<br>Kostenlos registrieren Passwort vergessen FAQ |       |               |

## Danach Anklicken von "Zugangsdaten vergessen"

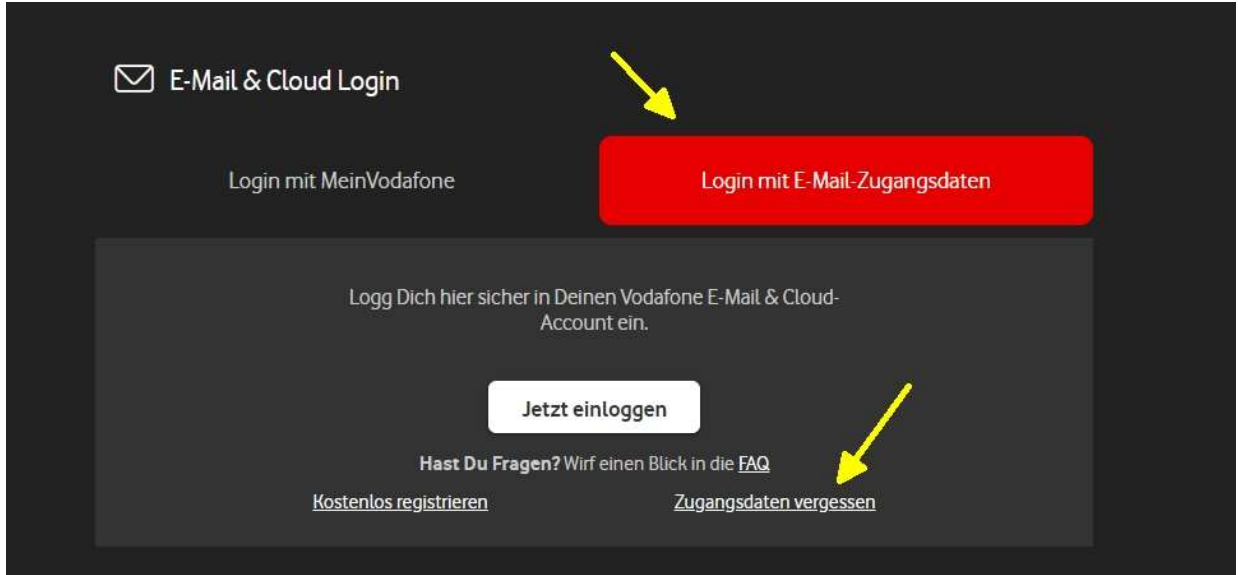

Es öffnet sich ein Dialogfenster ......mit der Info über Zusendung von einem Freischalt-Code.

Unten rechts bestätigen mit "Weiter"

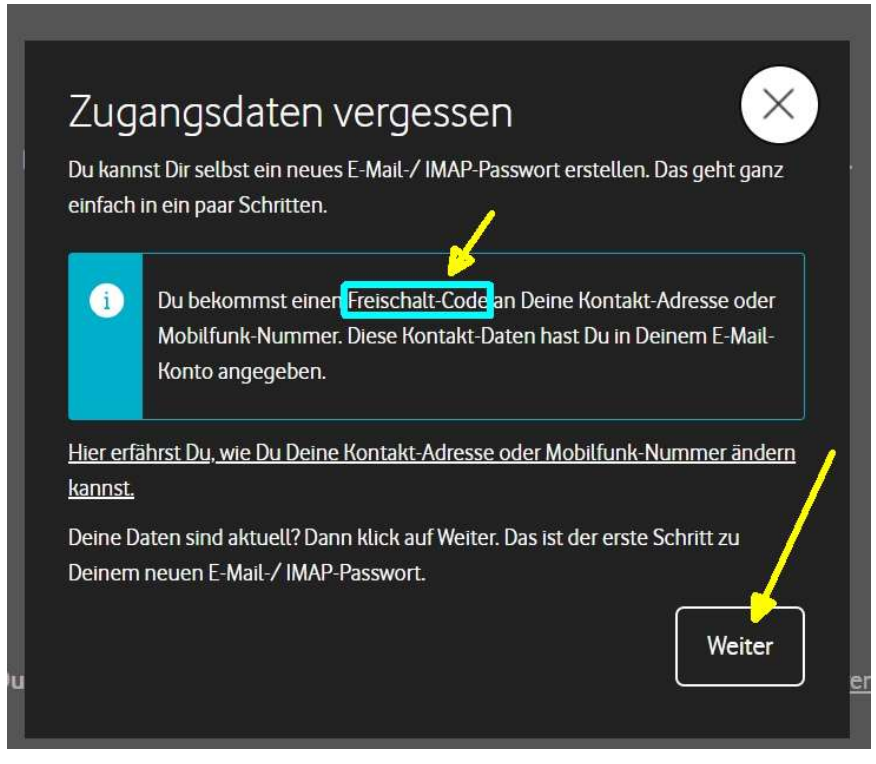

Es öffnet sich ein neues Dialogfenster .....in dem die E-Mail Adresse und die angezeigte Zeichenkette einzugeben sind und dann ein Klick Unten rechts auf "Weiter".

| Gib hier Deine E-Mail-Adress                                                                                                    | e ein, für die Du ein n              | eues E-Mail-/    | /IMAP-Passwort |
|----------------------------------------------------------------------------------------------------|--------------------------------------|------------------|----------------|
| erstellen möchtest.                                                                                                    | 1                                    |                  |                |
| E-Mail-Adresse eingeben                                                                                                    |                                      |                  |                |
| Deine E-Mail-Adresse                                                                                                    |                                      |                  |                |
|                                                                                                    |                                      |                  |                |
|                                                                                                    |                                      |                  |                |
|                                                                                                    |                                      |                  |                |
|                                                                                                    |                                      |                  |                |
| Bitte gib die Zeichenkette au                                                                                                    | ıs dem Bild ein. So sir              | id wir sicher, c | lass Du ein    |
| Bitte gib die Zeichenkette au<br>Mensch bist.                                                                                                    | ıs dem Bild ein. So sir              | id wir sicher, c | dass Du ein    |
| Bitte gib die Zeichenkette au<br>Mensch bist.                                                                                                    | ıs dem Bild ein. So sir              | id wir sicher, o | lass Du ein    |
| Bitte gib die Zeichenkette au<br>Mensch bist.                                                                                                    | us dem Bild ein. So sir<br>Neu lader | id wir sicher, o | dass Du ein    |
| Bitte gib die Zeichenkette au<br>Mensch bist.                                                                                                    | us dem Bild ein. So sin<br>Neu lader | id wir sicher, o | Jass Du ein    |
| Bitte gib die Zeichenkette au<br>Mensch bist.<br>Bitte Geographica (State State Stat | us dem Bild ein. So sin              | id wir sicher, o | dass Du ein    |
| Bitte gib die Zeichenkette au<br>Mensch bist.<br>Bitte Geographie State<br>Zeichenkette eingeben                                                                                                    | us dem Bild ein. So sin<br>Neu lader | id wir sicher, o | dass Du ein    |
| Bitte gib die Zeichenkette au<br>Mensch bist.<br>EECCES9<br>Zeichenkette eingeben<br>Zeichenkette                                                                                                    | us dem Bild ein. So sin              | id wir sicher, o | dass Du ein    |
| Bitte gib die Zeichenkette au<br>Mensch bist.<br><b>HYGZ 9</b><br>Zeichenkette eingeben<br>Zeichenkette                                                                                                    | us dem Bild ein. So sin              | id wir sicher, o | dass Du ein    |

## Es öffnet sich ein neues Dialogfenster

in dem man auswählen kann wohin der freischalt Code gesandt werden soll dann ein Klick Unten rechts auf "Weiter".

| Cloud                                                                           |
|---------------------------------------------------------------------------------|
| Dein Freischaltcode                                                             |
| Wir schicken Dir einen Freischaltcode. Gib diesen Code dann im nächsten Schritt |
| ein Wie möchtest Du den Freischaltcode bekommen?                                |
|                                                                                 |
| oder E-Mail an@arcor.de meine E-Mail Adr.                                       |
| SMS an <= meine Mobil Tel. Nr                                                   |
| Zurück Weiter                                                                   |
|                                                                                 |

Es öffnet sich ein neues Dialogfenster in dem der Freischalt Code eingegeben werden kann (ohne Abb.)

den man auf dem ausgewählten Weg erhalten hat.

Es öffnet sich ein letztes Dialogfenster

in dem man dann ein neues Passwort eingeben kann/ muss

und dann das <mark>Passwort</mark> anschließend <mark>noch einmal wiederholen muss</mark>

und

es letztlich noch <mark>speichern</mark> muss...... **Fertig!**